Support Note

# Keysight N1014A SFF-8431 Compliance and Debug Application for DCA-X & DCA-M Oscilloscopes

# Connecting to a PNA or ENA for S-Parameter Measurements

N1014A Version 1.14 Support Note

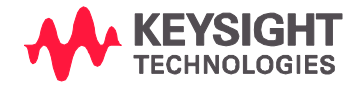

## Introduction

Most of the measurements in the N1014A SFF-8431 Compliance Test Application use an 86100D DCA-X or a supported DCA-M (N1092C/E, N1094A, N1094B) sampling oscilloscope. However, for S-Parameter measurements, a network analyzer is required. If properly configured, the compliance application can communicate with a network analyzer for making the measurements, and then include the S-parameter results in the test application report.

Previous versions of the N1014A compliance app required *Instrument* protocol connections to the LAN for ENAs and *Socket* connections for PNAs. However, version 1.11 and higher require Socket connections for ENAs as well as PNAs. The following are the steps.

These instructions assume that version 17.2 (or later) of Keysight I/O Library Suite has been installed. The user interface for Keysight Connection Expert 2017 (Version 18.0) is slightly different from its previous versions, such as Version 17.2.

### Connection using Keysight Connection Expert v17.2

- 1 Locate and record the ENA/PNA instrument's Hostname (Full Computer Name). Refer to the respective network analyzer's documentation for locating this information.
- 2 From the Windows Start menu, click All Programs>Keysight Connection Expert to launch Connection Expert.

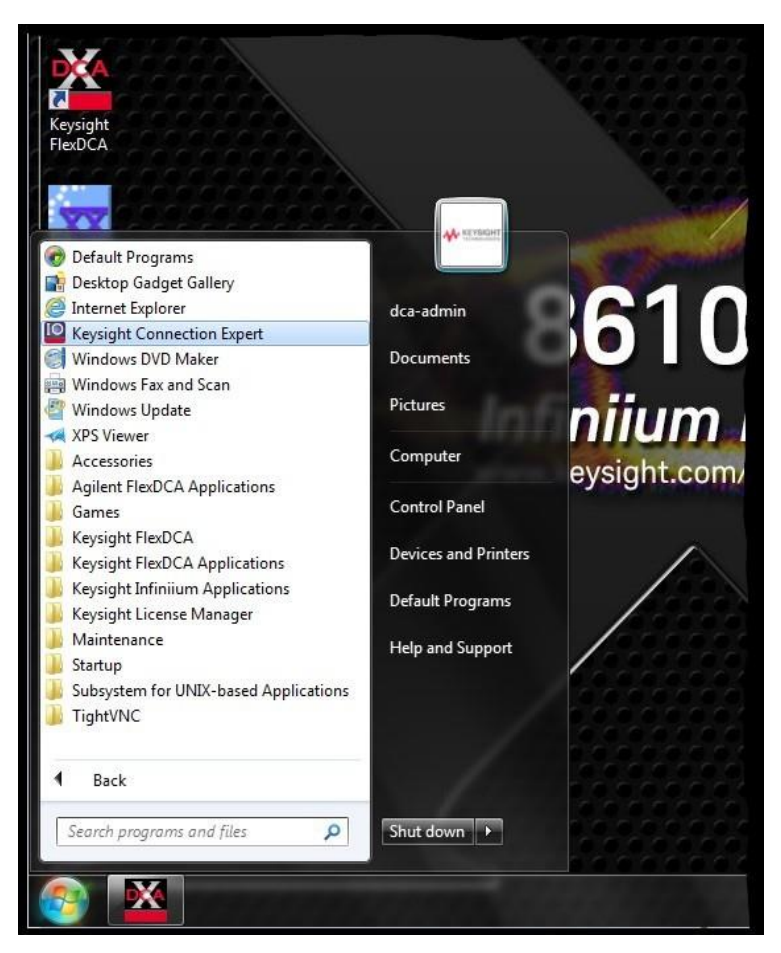

3 In Keysight Connection Expert, click the Manual Configuration tab.

| Keysight Connection Expert |                     |                      |          |  |  | × |
|----------------------------|---------------------|----------------------|----------|--|--|---|
| Instruments                | PXI/AXIe Chassis    | Manual Configuration | Settings |  |  |   |
| Rescan                     | Filter Instruments: | Clear                |          |  |  |   |

4 Under Add New Instruments / Interfaces, select LAN instrument.

| Keysight Co         | onnection Expert  |                            |             |
|---------------------|-------------------|----------------------------|-------------|
| Instruments         | PXI/AXIe Chassis  | Manual Configuration       | Settings    |
| Add New Instr       | uments/Interfaces | Edit Existing Instruments/ | 'Interfaces |
| LAN instrument      |                   | Add a LAN device           |             |
| Serial instrument o | on ASRL3          |                            |             |

- 5 In the Add a LAN device pane,
  - a Under **Set LAN Address:**, enter the Hostname (recorded in step 1) in the **Hostname or IP Address:** field. Note that your Hostname entry will be different from what is shown in the image.
  - *b* Under **Set Protocol:**, select **Socket** and enter the port number.
  - c Under Verify Connection:, click Test This VISA Address to verify the connection.

| Keysight Connection Expert                                                                                               |                                                                                                    |                                                                                            | ? _ 🗆 ×                                     |  |  |  |
|----------------------------------------------------------------------------------------------------|----------------------------------------------------------------------------------------------------|--------------------------------------------------------------------------------------------|---------------------------------------------|--|--|--|
| Instruments PXI/AXIe Chassis                                                                                             | Manual Configuration                                                                                                    | Settings                                                                                   |                                             |  |  |  |
| Add New Instruments/Interfaces                                                                                           | Edit Existing Instruments/In                                                                                                    | Edit Existing Instruments/Interfaces                                                       |                                             |  |  |  |
| LAN instrument                                                                                                    | Add a LAN device                                                                                                    |                                                                                            |                                             |  |  |  |
| Serial instrument on ASRL3<br>LAN interface<br>Remote serial instrument<br>Remote GPIB interface<br>Remote USB interface | Set LAN Address:<br>Hostname or IP Address:<br>TCPIP Interface ID:<br>Set Protocol:<br>Instrument<br>Socket<br>HiSLIP<br>Verify Connection:<br>Allow *IDN Query<br>Test This VISA Address<br>View Web Page:<br>Instrument Web Interface | K-E5080A-xxxx<br>TCPIP0<br>Remote Name:<br>Port Number:<br>Remote Name:<br>TCPIP0::K-E5080 | x inst0 5025 hislip0 0A-xxxxx::5025::SOCKET |  |  |  |
|                                                                                                    |                                                                                                    | ,                                                                                          | Accept Cancel                               |  |  |  |
| Messages: 0 Clear                                                                                                    | Remote IO Server O                                                                                                    | 0n 32-Bit Keysight VIS                                                                     | A is Primary 17.2.20828.2                   |  |  |  |

- 6 Once you verify the entered data, click **Accept** to complete the process.
- 7 Copy Network Analyzer SICL Address to the Clipboard:
  - a Click the **Instruments** tab of the Keysight Connection Expert.
  - *b* Click the ENA/VNA listing on the left pane, and copy the SICL address using *Ctrl* + *C* keys. Note that the address on your end will be different from what is shown in the image.

| Instruments       PXI/AXIe Chassis       Man         Image: Comparison of the system of the system of the sys | ual Configuration Settings Details for Keysight Technologies E5080A                                                                                                    |
|----------------------------------------------------------------------------------------------------|----------------------------------------------------------------------------------------------------|
| Rescan       Filter Instruments:       508       Clear         Clear       E5080A, Keysight Technologies       Compare the second second s                            | Details for Keysight Technologies E5080A                                                                                                    |
|                                                                                                    | Manufacturer: Keysight Technologies<br>Model: E5080A<br>Serial Number: XXXXXXXXX<br>Firmware Version: A.11.70.00<br>Connection Strings<br>VISA Addresses<br>VISA Addresses<br>VISA Addresses                                 |
| <ul> <li>Messages: 0 Clear Remote</li> </ul>                                                                                                    | <ul> <li>SICL Addresses <ul> <li>Ian,5025[K-E5080A-xxxxx]</li> </ul> </li> <li>Installed Drivers <ul> <li>No installed drivers&gt;</li> </ul> </li> <li>I0 Server On 32-Bit Keysight VISA is Primary 17.2.20828.2</li> </ul> |

8 Start the N1014A SFF-8431 Compliance Test Application.

a. From FlexDCA, click Apps > Automated Test Apps > N1014A SFF-8431 to start the compliance application.

| Measure Tools | Apps     Help     Auto<br>Scale     Run       Image: Apps     FlexEye Streaming Setup |                                                                                                    |
|---------------|---------------------------------------------------------------------------------------|----------------------------------------------------------------------------------------------------|
|               | Automated Test Apps 🔶                                                                 | Note: The second state of the second state of the second state of |
|               |                                                                                       | 🔁 N108xA IEEE802.3 Test App 📃                                                                                                    |
|               |                                                                                       | N1012A OIF CEI 31                                                                                                    |
|               |                                                                                       | 🛃 N1014A SFF-8431                                                                                                    |
|               |                                                                                       | 🛃 N1085A PAM-4 Test App                                                                                                    |
|               |                                                                                       |                                                                                                    |

b. Informational dialog boxes can be dismissed by clicking **OK**.

| N1014 | 4A SFF-8431 Information                                                                                                    |
|-------|----------------------------------------------------------------------------------------------------|
|       | The application will now verify installed mainframe, options and modules.                                                                                                    |
|       | Click OK to proceed.                                                                                                    |
|       | OK                                                                                                    |
|       | N1014A SFF-8431 Information                                                                                                    |
|       | To use the N4877A, PNA or ENA during this session<br>* Go to External Instruments at the bottom of the application<br>* Select N4877A, PNA or ENA from the list<br>* Click Set<br>* Enter the LAN address of the ENA/PNA or the USB address of the N4877A; these can be<br>obtained from Agilent Connection Expert |
|       | Click OK to perform these steps.                                                                                                    |
|       | ОК                                                                                                    |

c. The application starts with the **Set Up** tab active.

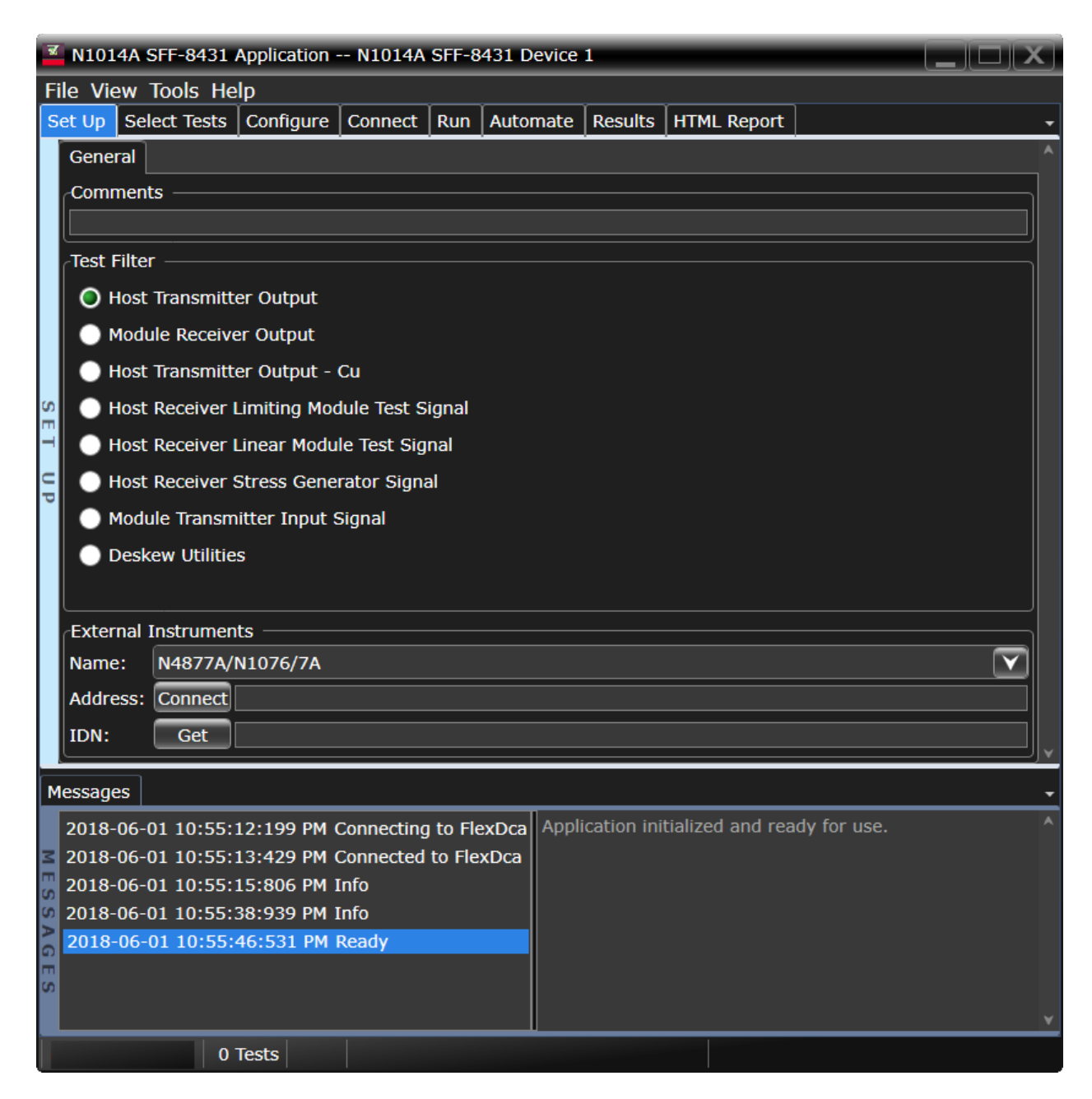

- 9 Connect to the Network Analyzer:
  - *a* In the **Name:** field of the **External Instruments** area at the bottom of the N1014A SFF-8431 application's main window, select **VNA** or **ENA** from the drop-down list, depending on your network analyzer. In the example below, **ENA** is selected.

| External Instruments |                 |   |  |  |  |
|----------------------|-----------------|---|--|--|--|
| Name:                | ENA             |   |  |  |  |
| Address:             | N4877A/N1076/7A |   |  |  |  |
| IDN:                 | VNA             |   |  |  |  |
| <u></u>              | ENA             | k |  |  |  |

b Click Connect. The Connect to ENA window appears.

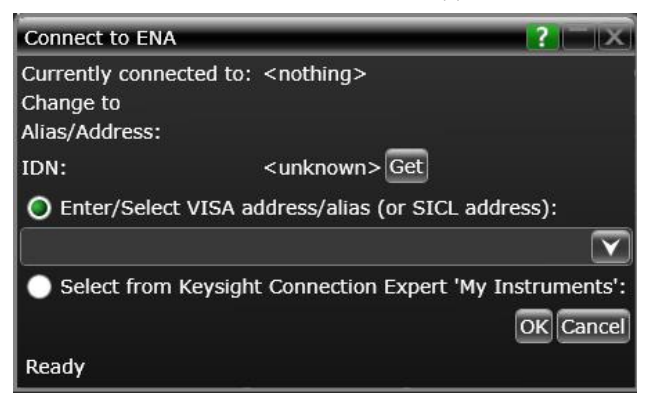

- c In the Enter/Select VISA address/alias (or SICL address) field, paste the SICL address using Ctrl + V keys.
- *d* Click **Get** to confirm the connection.
- e Click **OK** to close the dialog box.
- *f* The **External Instruments** field displays the relevant information once the connection to the selected network analyzer is established.

#### Connection using Keysight Connection Expert 2017 (v18.0)

- 1 Locate and record the ENA/PNA instrument's Hostname (Full Computer Name). Refer to the respective network analyzer's documentation for locating this information.
- 2 From the Windows Start menu, click All Programs>Keysight Connection Expert to launch Connection Expert 2017.

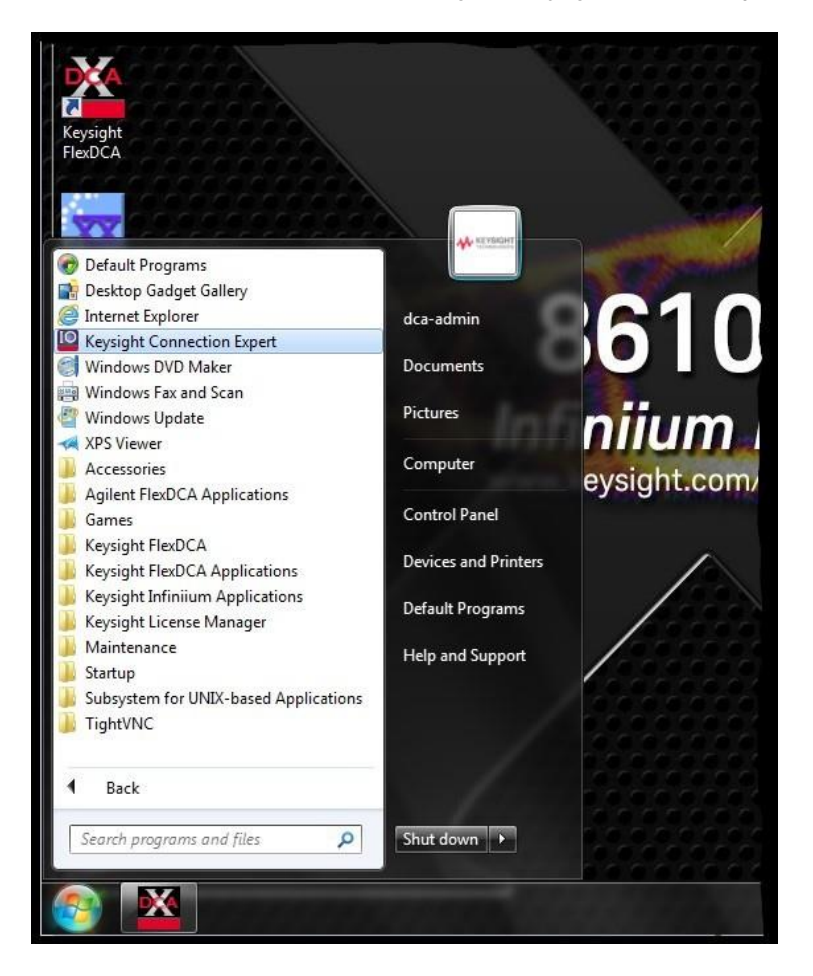

3 In Keysight Connection Expert 2017, click the **+ Add** button to manually add instruments and interfaces.

| Keysight Connection Expert 2017                 |                                           |                                  |
|-------------------------------------------------|-------------------------------------------|----------------------------------|
| Instruments PXI/AXIe Chassis                    |                                           |                                  |
| My Instruments + Add 😂 📰 🕇                      | Details for Keysig                        | ht Technolog                     |
| ✓ LAN (TCPIPO)                                  | ruments and interfaces                    | ×                                |
| 86100D, Keysight Technologies<br>141.121.82.130 | Check Edit<br>Status                      | Remove Inte                      |
| 86100D, Keysight Technologies<br>141.121.84.15  | Manufacturer:<br>Model:<br>Serial Number: | Keysight 7<br>86100D<br>MY551803 |

4 From the drop-down list that appears, select LAN instrument.

| Keysight Connection E          | xpert 2017                                                         |  |  |  |  |
|--------------------------------|--------------------------------------------------------------------|--|--|--|--|
| Instruments PXI/AX             | Ie Chassis                                                         |  |  |  |  |
| My Instruments                 | +Add C II Y Details for Ke                                         |  |  |  |  |
| V LAN (TCPIP0)                 | LAN instrument<br>Serial instrument on ASRL3                       |  |  |  |  |
| 86100D, Keys<br>141.121.82.130 | LAN interface<br>Remote serial instrument<br>Remote GPIB interface |  |  |  |  |

- 5 In the Add a LAN device window,
  - a Select the Enter Address tab.
  - *b* Under **Set LAN Address:**, enter the Hostname (recorded in step 1) in the **Hostname or IP Address:** field. Note that your Hostname entry will be different from what is shown in the image.
  - *c* Under **Set Protocol:**, select **Socket** and enter the port number.
  - *d* Under Verify Connection:, click Test This VISA Address to verify the connection.

| elect from List Enter A  | ddress        |         |
|--------------------------|---------------|---------|
| Set LAN Address:         |               |         |
| Hostname or IP Address:  | K-E5080-xxxxx |         |
| TCPIP Interface ID:      | TCPIP0        | •       |
| Set Protocol:            |               |         |
| Instrument (VXI-11)      | Remote Name:  | inst0   |
| HiSlip                   | Remote Name:  | hislip0 |
| Socket                   | Port Number:  | 5025    |
| Verify Connection:       |               |         |
| ✓ Allow *IDN Query       |               |         |
| Test This VISA Address   |               |         |
| View Web Page:           |               |         |
| Instrument Web Interface |               |         |
|                          |               |         |

- 6 Once you verify the entered data, click **OK** to complete the process.
- 7 Copy Network Analyzer SICL Address to the Clipboard:
  - a Click the **Instruments** tab of the Keysight Connection Expert 2017.

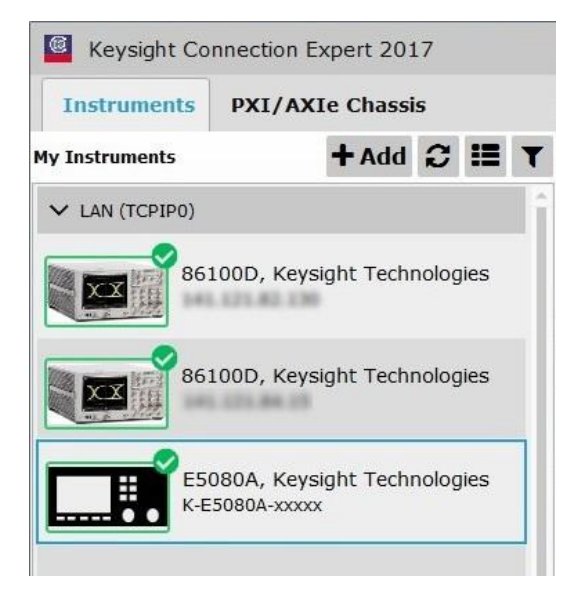

a Click the ENA/VNA listing on the left pane, and copy the SICL address using Ctrl + C keys. Note that the address on your end will be different from what is shown in the image.

|                                                                                                    |                                              |                                        |                                              |                      |          | \$        | ?          | -            |   |
|----------------------------------------------------------------------------------------------------|----------------------------------------------|----------------------------------------|----------------------------------------------|----------------------|----------|-----------|------------|--------------|---|
|                                                                                                    |                                              |                                        |                                              |                      |          |           |            |              |   |
| etails for                                                                                                    | r Keysig                                     | ht Techr                               | ologies E5080A                               |                      |          |           |            |              |   |
| 0                                                                                                    | Ø                                            | ×                                      | <b>9</b>                                     | ()=                  | $\odot$  |           |            | ===          |   |
| Check<br>Status                                                                                                    | Edit                                         | Remove                                 | Interactive IO Monito<br>IO                  | or Command<br>Expert | BenchVue | Web UI    | Soft<br>Pa | Front<br>nel |   |
| Manufac<br>Model:<br>Serial N<br>Firmwar                                                                                                    | cturer:<br>lumber:<br>re Versio<br>on Strini | Keys<br>E508<br>xxxxx<br>n: A.11<br>gs | ight Technologies<br>10A<br>20000X<br>.70.00 |                      |          | Į         |            |              |   |
|                                                                                                    | VISA                                         | Address                                |                                              | Aliases              | S        | ICL Addre | SS         |              |   |
| Þe                                                                                                    | TCPIF                                        | о::к-Е5080                             | A-xxxxx::5025::SOCk                          | ET                   |          | an,5025[K | -E5080     | A-xxxx       | × |
| nstalled Driv<br><no ins<="" td=""><td>vers 🔒</td><td>Update<br/>/ers&gt;</td><td></td><td></td><td></td><td>1</td><td>I</td><td></td><td></td></no> | vers 🔒                                       | Update<br>/ers>                        |                                              |                      |          | 1         | I          |              |   |
|                                                                                                    |                                              |                                        |                                              |                      |          |           |            |              |   |
|                                                                                                    |                                              |                                        |                                              |                      |          |           |            |              |   |

- 8 Start the N1014A SFF-8431 Compliance Test Application.
  - a. From FlexDCA, click Apps > Automated Test Apps > N1014A SFF-8431 to start the compliance application.

| Measure Tools | Apps     Help     Auto<br>Scale     Run       Image: Apps     Help     Run       Image: Apps     FlexEye Streaming Setup |                                 |
|---------------|----------------------------------------------------------------------------------------------------|---------------------------------|
|               | Automated Test Apps                                                                                                    | 🛃 Advanced Eye Analysis 401 🛛 🔤 |
|               |                                                                                                    | 🛃 N108xA IEEE802.3 Test App 📃   |
|               |                                                                                                    | N1012A OIF CEI 31               |
|               |                                                                                                    | 🛃 N1014A SFF-8431               |
|               | -                                                                                                    | 🛃 N1085A PAM-4 Test App         |
|               |                                                                                                    |                                 |

b. Informational dialog boxes can be dismissed by clicking **OK**.

| N1014A SFF-843 | pplication will now verify installed mainframe, options and modules.                                                                                                    |
|----------------|----------------------------------------------------------------------------------------------------|
|                | ОК                                                                                                    |
| N1014A         | SFF-8431 Information To use the N4877A, PNA or ENA during this session * Go to External Instruments at the bottom of the application * Select N4877A, PNA or ENA from the list * Click Set * Enter the LAN address of the ENA/PNA or the USB address of the N4877A; these can be obtained from Agilent Connection Expert Click OK to perform these steps. OK |

c. The application starts with the **Set Up** tab active.

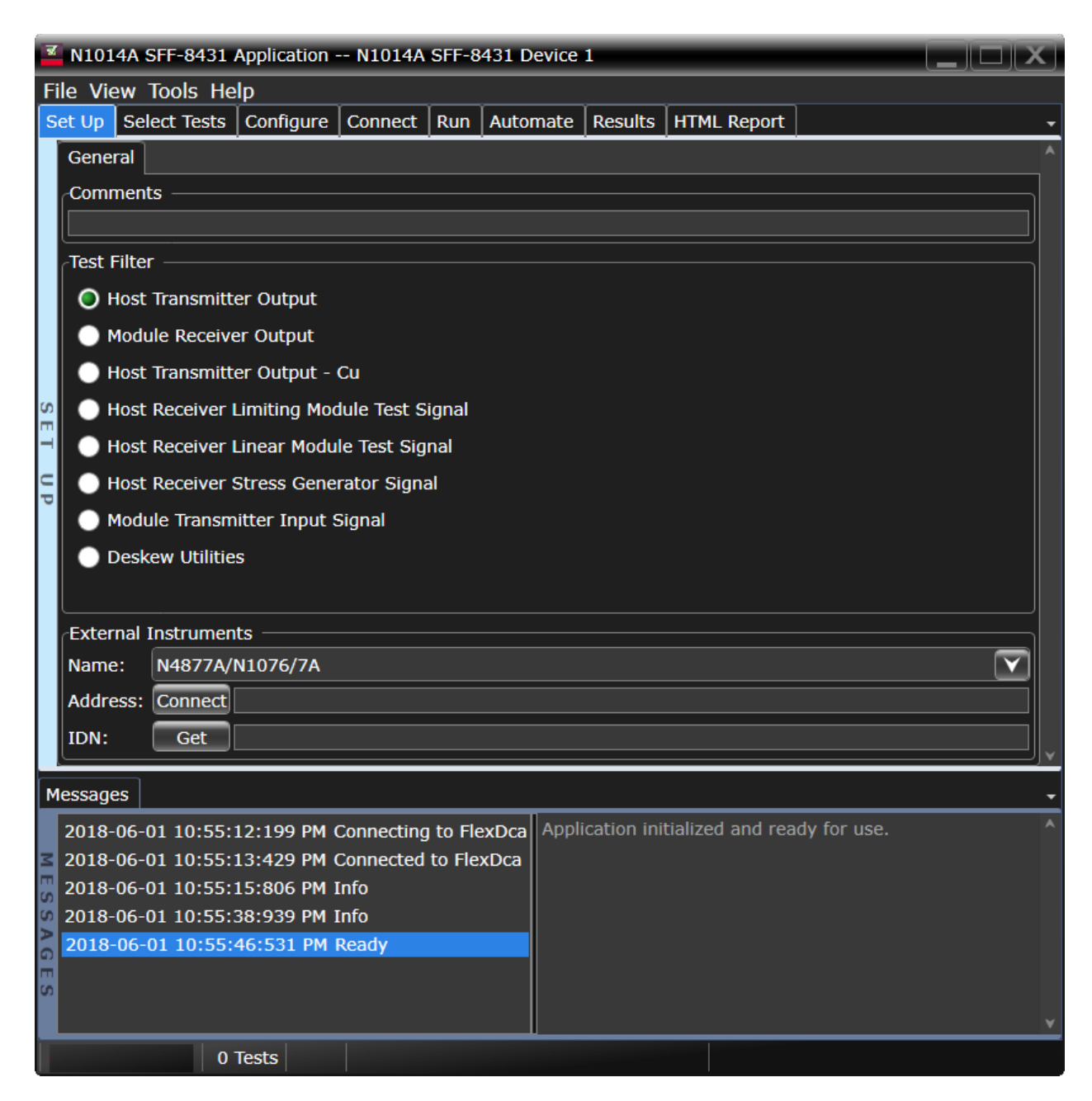

- 9 Connect to the Network Analyzer:
  - *a* In the **Name:** field of the **External Instruments** area at the bottom of the N1014A SFF-8431 application's main window, select either **VNA** or **ENA** from the drop-down list, depending on your network analyzer. In the example below, **ENA** is selected.

|   | External 1 | nal Instruments |   |   |  |
|---|------------|-----------------|---|---|--|
|   | Name:      | ENA             | ( | ¥ |  |
|   | Address:   | N4877A/N1076/7A |   |   |  |
| Į | IDN:       | VNA             |   |   |  |
|   |            | ENA             | k |   |  |
|   |            |                 |   |   |  |

b Click Connect. The Connect to ENA window appears.

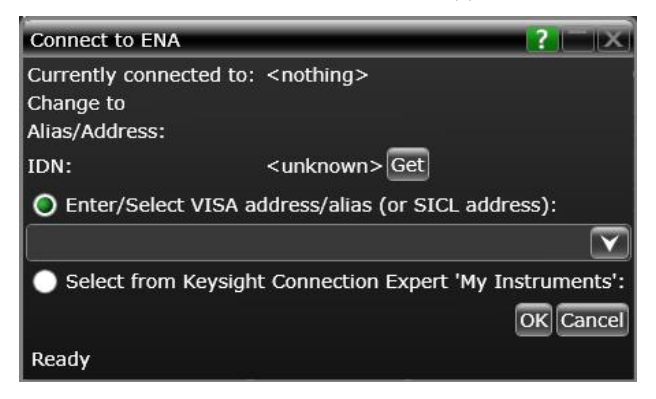

- c In the Enter/Select VISA address/alias (or SICL address) field, paste the SICL address using Ctrl + V keys.
- *d* Click **Get** to confirm the connection.
- e Click **OK** to close the dialog box.
- *f* The **External Instruments** field displays relevant information once the connection to the selected network analyzer is established.